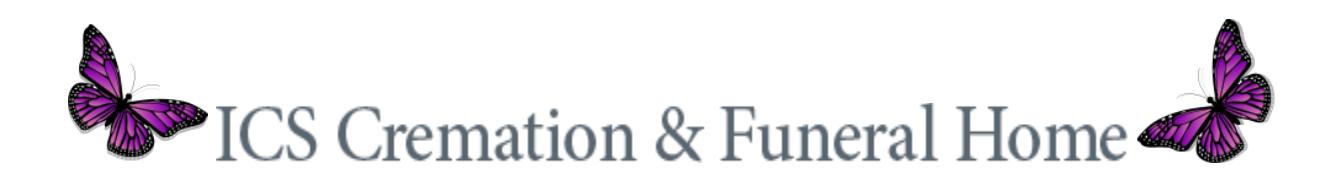

## Filling out a Guestbook

To leave a message for the family of the deceased:

- 1. Click "View Obituaries" then scroll down until you find the person you are looking for (you can also use the "search" feature if you know the name of the person you are looking for)
- 2. Click on the name of the person or the button "View More"
- 3. Click the "Guestbook" tab then "Add A Guestbook"
- 4. Fill out the name and email box then leave your message.
- 5. When done click "Add Message"
- 6. When you come back in you should be able to view your message

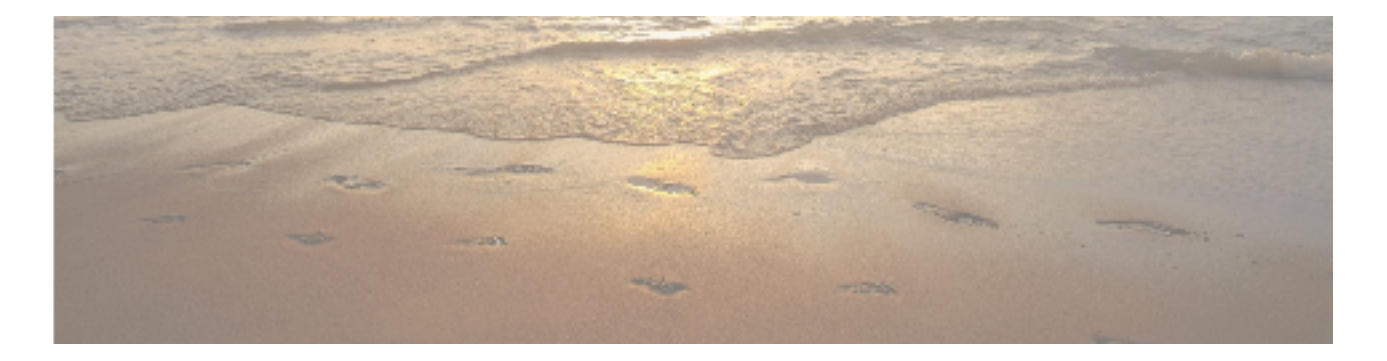